|             |                       |                                                                                                    | _              |       |                                                                                             |                                                                                                    |      |                                          |              |                 | RIM                                         | 为避免干                                         | 线"间径的<br>扰,需要预避免间          |          |                                       |                                                          | 自动区记主网桥                                                                                                    |               |
|-------------|-----------------------|----------------------------------------------------------------------------------------------------|----------------|-------|---------------------------------------------------------------------------------------------|----------------------------------------------------------------------------------------------------|------|------------------------------------------|--------------|-----------------|---------------------------------------------|----------------------------------------------|----------------------------|----------|---------------------------------------|----------------------------------------------------------|----------------------------------------------------------------------------------------------------|---------------|
|             |                       |                                                                                                    |                |       |                                                                                             |                                                                                                    |      | 1/設備                                     | 安裝           |                 |                                             |                                              | (世 <b>不</b> )线子<br>4.信道(翌1 |          |                                       |                                                          |                                                                                                    |               |
| 4           | ノ <sub>戸</sub>        | 外                                                                                                    | 西              | 」無    | 線<br>線                                                                                      | 判稿                                                                                                    |      | 產                                        |              |                 |                                             |                                              | 为避免干扰,需                    |          |                                       |                                                          | 自动匹配主网<br>監察集會中,建                                                                                                    |               |
|             |                       | 候                                                                                                    |                | 目話    | 明書                                                                                          |                                                                                                    | - 11 |                                          |              |                 | ┃ ┃<br>无线监控传输中                              | ,建议采用以下图                                     | 图示方法进行点3                   | 点或者点对多点  | 的形式传输,在                               | 点对多点传输时                                                  | 1711女中 <u>0</u> ,<br>请调整好设备                                                                                                    | 的角度。          |
|             |                       |                                                                                                    |                |       |                                                                                             |                                                                                                    |      |                                          |              |                 |                                             |                                              | 下目动体(并外事件体)                |          |                                       |                                                          | 肝位线<br>1<br>1<br>1<br>1<br>1<br>1<br>1<br>1                                                                                                    |               |
|             |                       |                                                                                                    |                |       |                                                                                             |                                                                                                    |      |                                          |              |                 |                                             | POE                                          | 5.IP修改                     | 建修改      |                                       |                                                          |                                                                                                    |               |
|             |                       |                                                                                                    |                |       |                                                                                             |                                                                                                    |      |                                          |              | <u>++++++</u> + | 11                                          |                                              | 秋后网络 繁星                    |          |                                       |                                                          |                                                                                                    |               |
|             |                       |                                                                                                    |                |       |                                                                                             |                                                                                                    | 4    |                                          |              | 東端連接FoE口,C      | PE網<br>···································· |                                              |                            |          |                                       | S S                                                      |                                                                                                    |               |
|             |                       |                                                                                                    |                |       | 为避争干扰。至                                                                                     |                                                                                                    |      |                                          |              |                 |                                             |                                              |                            |          | 恢复出                                   |                                                          |                                                                                                    | ホーテー          |
|             |                       | ±6                                                                                                    |                |       |                                                                                             |                                                                                                    |      |                                          |              |                 |                                             | ╡╫┲╦╤╴╟┝╍╒┉╷╴╸<br>┶╢╈╦┿┊║╵<br>┽┼┽╶═╴╿┽═╴┍══┑ |                            | Byset辑 中 |                                       |                                                          |                                                                                                    |               |
|             |                       | Ť                                                                                                    |                |       |                                                                                             |                                                                                                    |      |                                          |              |                 |                                             |                                              |                            | 3.3提入    |                                       |                                                          | 土 八 保之<br><b>准备好程</b>                                                                                                    |               |
|             |                       |                                                                                                    | 在无线            | 监控传输中 | 2<br>2<br>2<br>2<br>2<br>2<br>2<br>2<br>2<br>2<br>2<br>2<br>2<br>2<br>2<br>2<br>2<br>2<br>2 |                                                                                                    |      |                                          | 位影           |                 |                                             |                                              |                            |          |                                       |                                                          |                                                                                                    |               |
|             |                       |                                                                                                    |                |       |                                                                                             |                                                                                                    |      |                                          |              |                 |                                             |                                              |                            |          |                                       |                                                          |                                                                                                    |               |
|             |                       | <br>接方                                                                                                    | н I I I<br>7 С |       |                                                                                             |                                                                                                    |      |                                          |              |                 | seters                                      |                                              |                            |          |                                       | 换机—— <b>日</b> 花网                                         | 养 无线网络<br>                                                                                                    |               |
|             |                       | いまい                                                                                                    |                |       | ☆ 読ん いの そう                                                                                  | L<br>上<br>上<br>上<br>上<br>上<br>上<br>上<br>上<br>上<br>上<br>一<br>日<br>日<br>日<br>日<br>日<br>日<br>日<br>日<br>日 | F 要Y |                                          |              |                 |                                             |                                              |                            |          |                                       |                                                          |                                                                                                    |               |
|             | 榆接方                   | 分為撥                                                                                                    | - 西接           |       |                                                                                             |                                                                                                    |      |                                          |              |                 |                                             |                                              |                            |          |                                       |                                                          |                                                                                                    |               |
|             |                       |                                                                                                    |                |       |                                                                                             |                                                                                                    |      |                                          |              | 的形式传输,在副对多点存输时  |                                             |                                              |                            |          |                                       |                                                          |                                                                                                    |               |
| X           |                       | 本域和自己的<br>2000年1月1日<br>2010年1月1日<br>2010年11<br>2010年11<br>2010年11<br>2010<br>2010<br>2010 |                |       |                                                                                             |                                                                                                    |      |                                          |              |                 |                                             |                                              |                            |          |                                       |                                                          | 备好足够-<br>夏端连                                                                                                    | 的网线来)<br>EOFE |
|             |                       |                                                                                                    |                |       |                                                                                             |                                                                                                    |      |                                          |              | 25100(5)        |                                             |                                              |                            |          |                                       |                                                          |                                                                                                    |               |
| キロ          |                       |                                                                                                    |                |       |                                                                                             |                                                                                                    |      |                                          |              |                 |                                             | DI_CN                                        | 指南                         |          |                                       | 52/1                                                     | 有线网                                                                                                    |               |
|             | ,<br>了<br>建接次<br>时 来中 | <u>法</u> 》<br>2                                                                                                    |                |       |                                                                                             |                                                                                                    |      | in anna 2000 an fi<br>14 1120 1749 an fi |              |                 |                                             |                                              |                            |          | 本地<br>Intel                           | (R)825671                                                |                                                                                                    |               |
|             |                       |                                                                                                    | 15             |       |                                                                                             |                                                                                                    |      |                                          |              |                 |                                             |                                              |                            |          |                                       | 2 192.188.<br>Con Lorent 8 192.1682<br>1274 8 8 192.1682 | 5 10 18.2552<br>6 P 40 9 44 6<br>192 18.2552<br>192 18.2552                                                                                                    |               |
| MBE.<br>标应  |                       |                                                                                                    |                |       |                                                                                             |                                                                                                    |      |                                          |              |                 |                                             | <b>M</b> Jug                                 | ysx g                      |          | <b>SM5</b> 12                         |                                                          | 1000-100-200<br>1000-100-200<br>1000-100-100<br>1000-100-100<br>1000-100<br>1000-10 |               |
| 内设          |                       |                                                                                                    |                |       |                                                                                             |                                                                                                    |      |                                          |              |                 |                                             |                                              |                            |          | · · · · · · · · · · · · · · · · · · · |                                                          | ■(B1)X1<br>「B1)X1<br>「B1<br>「B1<br>「B1<br>「B1<br>「B1<br>「B1<br>「B1<br>「B                                                                                                    |               |
|             |                       |                                                                                                    |                |       |                                                                                             |                                                                                                    |      |                                          |              |                 |                                             |                                              |                            |          |                                       | Lipenet-小协议版                                             |                                                                                                    |               |
| <u> - C</u> |                       |                                                                                                    |                |       |                                                                                             |                                                                                                    |      |                                          | (P) <b>V</b> |                 |                                             | DI-CKA                                       | CV. TENTE.                 |          |                                       |                                                          |                                                                                                    |               |

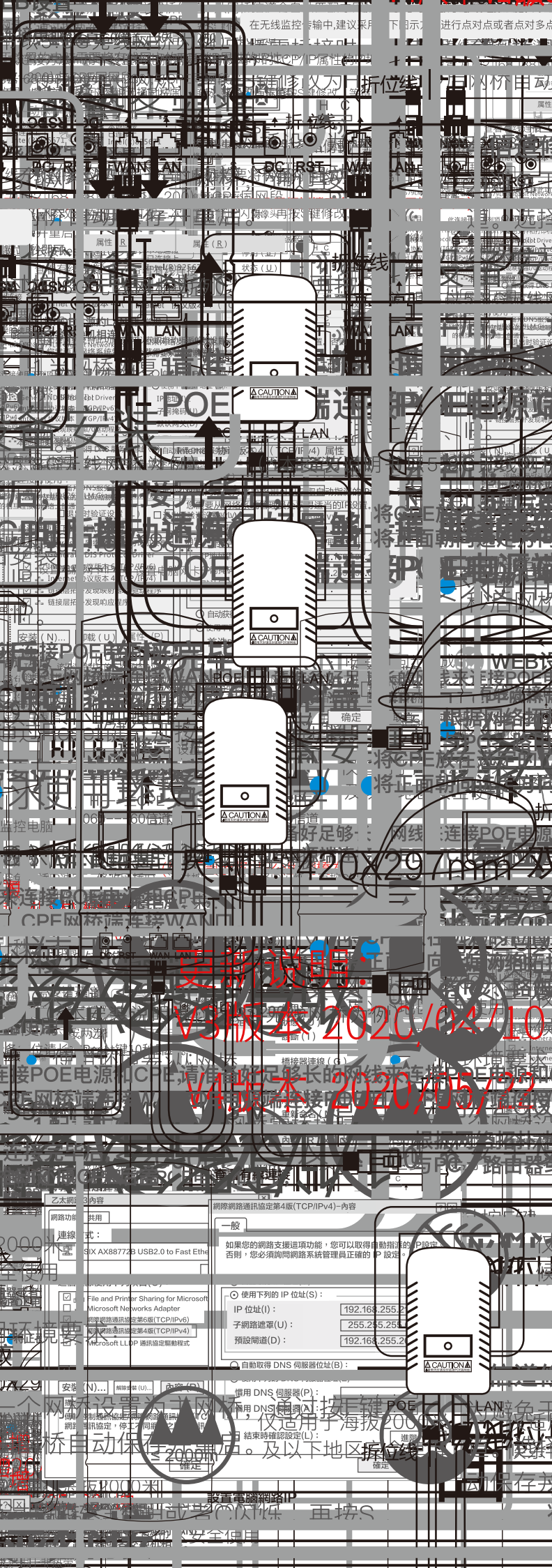

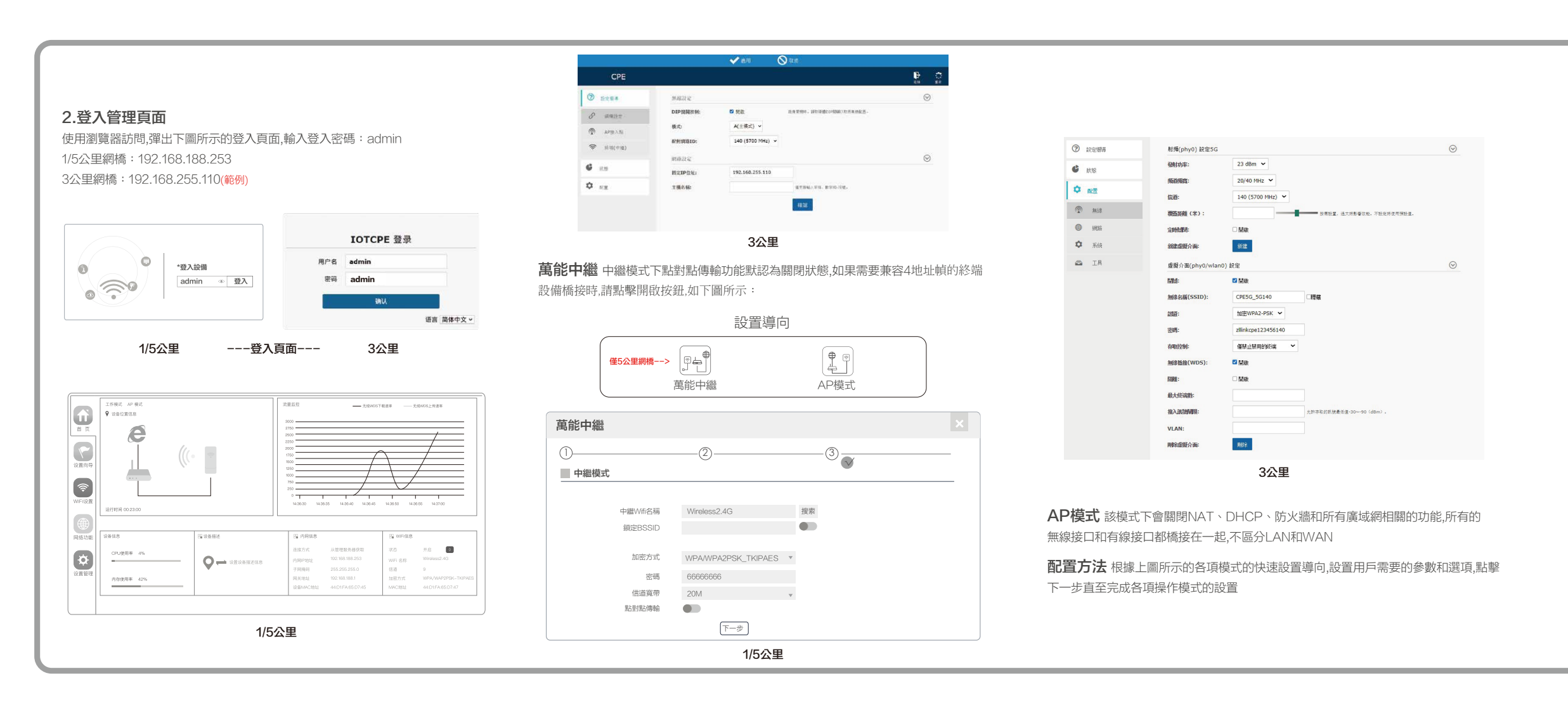

### 4.手機終端WEB登入

1/5公里網橋:CPE手機登入頁面 登入密碼為admin; WIFI登入密碼為66666666

3公里網橋:CPE手機登入頁面 登入密碼為admin;WIFI登入密碼為zlinkcpe123456140

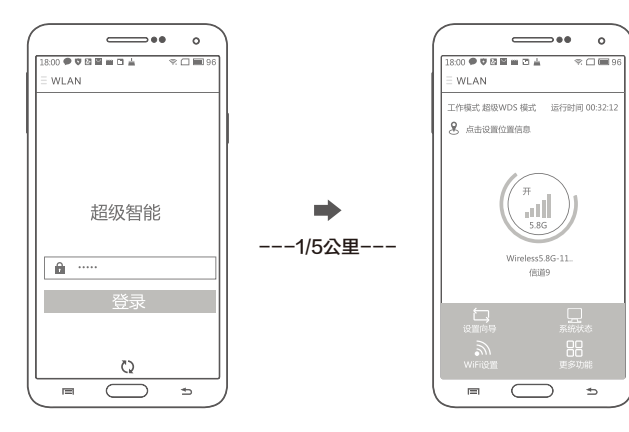

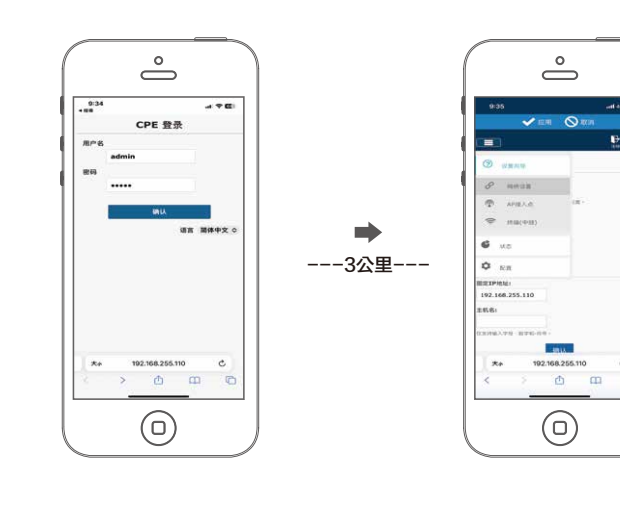

### 手機無線連接CPE後進行靜態IP配置,方法如下:

1. Android(安卓系統)用戶手機靜態IP設置方法

打開手機「設置」,找到並點擊「Wi-Fi」並找到長按無線路由的WiFi名稱,彈出 菜單選擇「靜態IP」設置與CPE相同網段的IP地址192.168.188.X(X不能為253 或者252)、網關、網路遮罩、域名

#### 2. IOS(蘋果系統)用戶手機靜態IP設置方法

打開手機「設置」,找到並點擊「Wi-Fi」連接成功後點擊 ① 感歎號設置與CPE 相同網段的IP地址192.168.188.X(X不能為253或者252)、網關、網路遮罩、域名

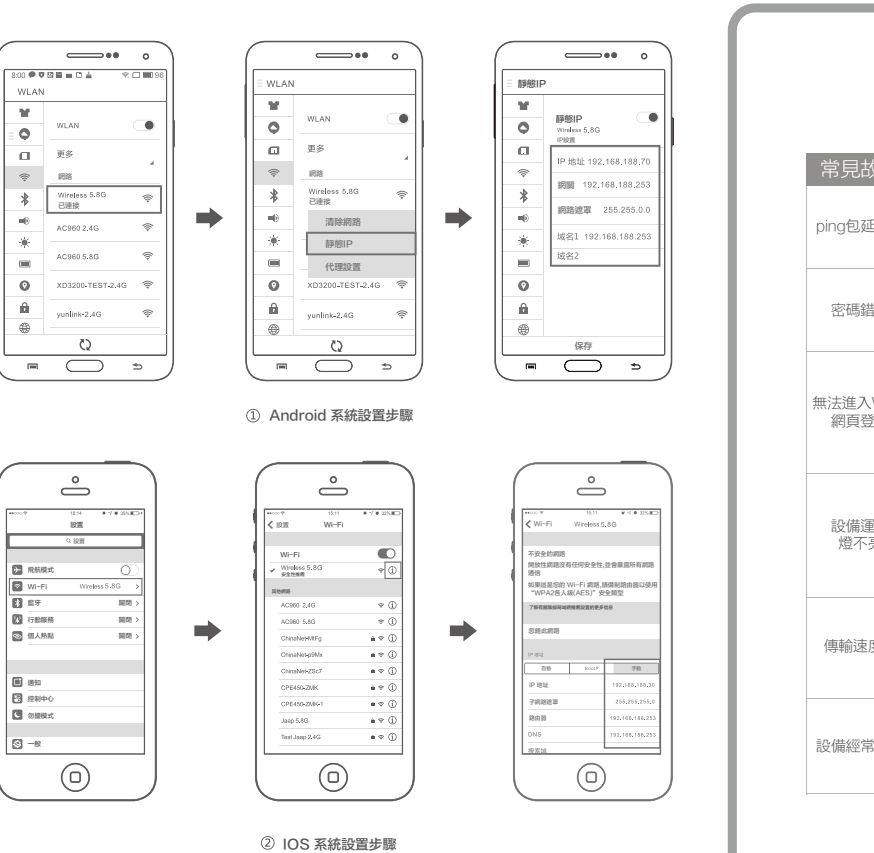

/LAN

11

0

а

÷

0

â

9

D 87

**B** 1850

### 3.連接狀態

進入中繼端網橋,在首頁中查看信號條為「綠色」是正常 信號值正常在-70dBm到-40dBm

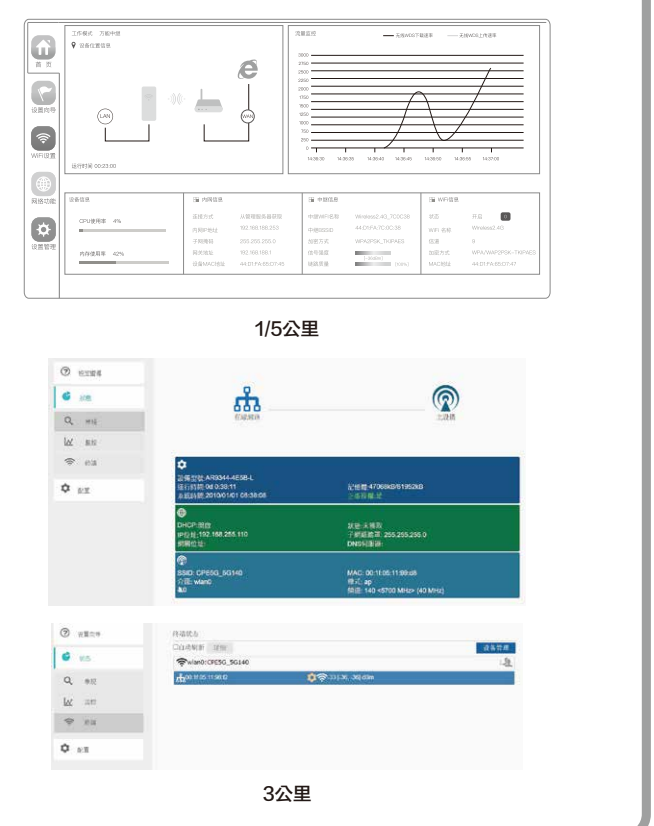

# 4/故障對策

## 常見故障及解決對策

| 故障         | 原因分析                                                                                        | 解決對策                                                                                                    |
|------------|---------------------------------------------------------------------------------------------|----------------------------------------------------------------------------------------------------|
| 延時大        | 1. 無線干擾嚴重<br>2. 傳輸距離遠,或有阻擋<br>3. 設備角度沒調好,接收信號差                                              | <ol> <li>4. 錯問信道或選擇5.8G網橋傳輸</li> <li>2. 證問阻擋,設備傳輸距離不要超過正常範圍</li> <li>3. 通過查看信號值,調整安裝位置</li> </ol>                                                                  |
| 錯誤         | 1. 忘記密碼<br>2. 初始密碼輸入不對<br>3. 網頁緩存沒有清除                                                       | 1. 按reset键10秒,恢復出廠值,初始化密碼<br>2. 默認出廠值密碼admin<br>3. 清空網頁緩存,運行arp-d清空mac表                                                                                            |
| λWEB<br>登入 | 1. IP地址不在同一網段<br>2. IP被其他設備佔用<br>3. 網線接觸不好.網線存在問題<br>4. 網頁緩存沒清空,MAC無更新                      | 1. 在開始菜單的運行中輸入CMD,用命令ping設備<br>1/5公里網橋:192.168.188.253<br>3公里網橋:192.168.253.x(依信道而定)<br>2. 關令或節用其他網橋設備。或更改設備P<br>3. 網線是否鬆動接觸不良、網線是否存在問題<br>4. 清空網頁緩存,運行arp-d清空mac表 |
| 運行         | 1. 非標準PoE、PoE供電設備<br>不正常工作<br>2. CPE網播PoE口損壞<br>3. 網線整動端口不正確<br>4. 供電電壓偏低、插座有問題<br>、輸入電壓不正確 | <ol> <li>非標準PoE電源或PoE交換機是否正常</li> <li>CPE網橋PoE是否有被雷撃或損壊</li> <li>網線是否鬆動,供電網口是否為PoE網口</li> <li>室內電壓是否正常、插座有無問題、PoE電源輸入電壓是否正常</li> </ol>                             |
| 速度慢        | 1. ping包延時過大<br>2. 網路環路<br>3. 網路存在病毒攻擊<br>4. 設備負載過重                                         | <ol> <li>根據距離、阻擋、安裝角度降低延時</li> <li>根據網路中是否有網線短路</li> <li>網路是否端口隔離,存在病毒攻擊或廣播風暴</li> <li>傳輸數據太多,負載設備超過限定數量</li> </ol>                                                |
| 常死機        | 1. 靜電原因<br>2. 運行時間過長<br>3. 雷擊原因                                                             | <ol> <li>由於靜電原因導致死機。設備或PoE電源需接地</li> <li>運行時間超過7天,開啟定時重啟</li> <li>由於雷擊後引起PoE端口損壞或運行不穩定,需<br/>安裝避雷針</li> </ol>                                                      |